## How to find Project Concert

## The Google Search

- 1. In the Google search bar, type in Project Concert secure emu.
- 2. Click the first search result at the top labeled "Project Concert."
- 3. When you see the Project Concert login page, you have successfully found Project Concert.

You're done with this step!

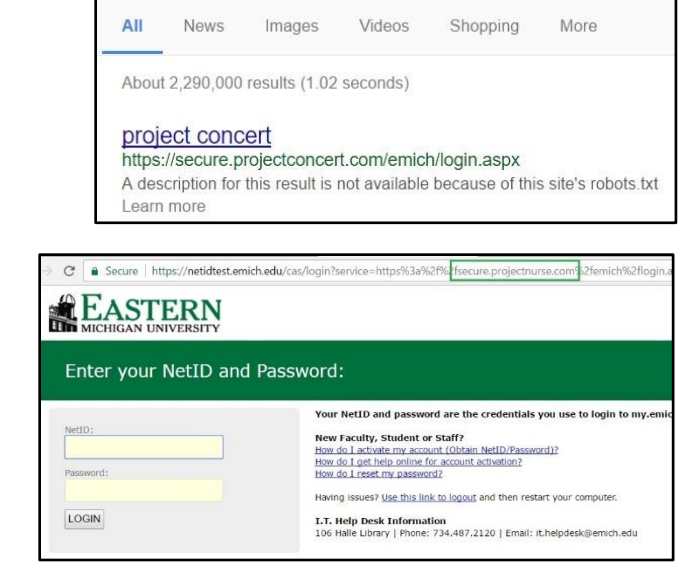

## **EMU Nursing Homepage**

https://www.emich.edu/chhs/nursing

- There will be a giant, green "E" labeled Project Concert in the bottom right area.
- 2. Click the "E."
- 3. When you see the Project Concert login page, you have successfully found Project Concert.

You're done with this step!

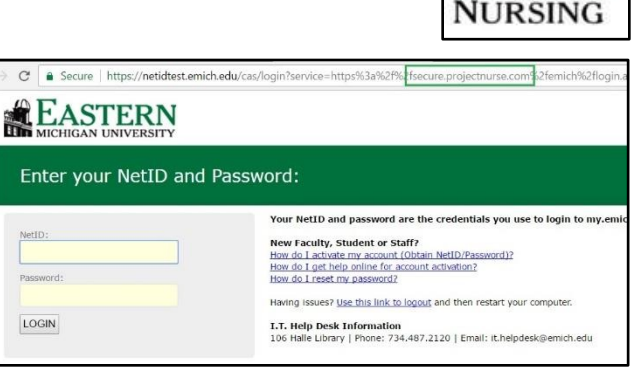

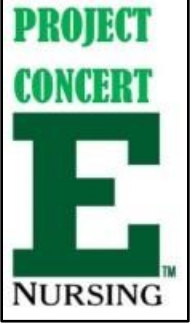